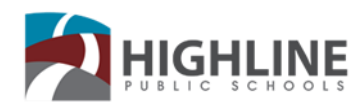

# Adeegsiga Google Classroom Arday Ahaan

Google Classroom malaha daaqad Waalid ama gelitaanka Waalidka, si ay waalidku u arkaan macluumaadka Google Classroom waa inay ardayga la joogaan marka uu galayo. Waxa aad raacdaa tilmaamahan si uu ardaygu u galo oo uu markaa u dhax tibaaxo.

#### Table of Contents

| 1. | Ku Biirida Fasalka ee Ardayga3                                                     |
|----|------------------------------------------------------------------------------------|
|    | Sida loogu biiro fasalka3                                                          |
|    | Miyaad ilawdo ama kaa lumay koodhkii fasalku? Koodhka ayaa shaqayn waayay miyaa? 3 |
|    | Ku biirida fasalka3                                                                |
|    | Waxa aad ku biirtaa fasal leh koodh3                                               |
|    | Aqbal casuumada macalinku uu soo diray4                                            |
| 2. | Eeg Macluumaadka Fasalkaaga4                                                       |
| 3. | Eeg Laylisyadaada Fasalka5                                                         |
|    | Waxa aad eegtaa laylisyada soo socda5                                              |
|    | Waxa aad dhamaan layliskaaga ka aragtaa fasalka5                                   |
|    | Waxaad u kala saataa fasalada6                                                     |
|    | Waxa aad eegtaa laylisyada iyo bayaanada ugu danbeeyay7                            |
|    | Waxa aad arkaysaa layliska oo mawduuc loo kala saaray7                             |
| 4. | Waxa aad Eeg Taariikhaha Ay ku Eeg Yihiin iyo Munaasabadaha Taariikhahooda7        |
|    | Maxaad taariikhda kasta ku samaynaysaa?7                                           |
|    | Eeg shayada ku jira taariikhdaada8                                                 |
|    | Waxa aad eegtaa taariikhdaha ay ku eeg yihiin ee ku yaal taariikhda Classroom      |
|    | Eeg taariikhda uu ku eeg yahay iyo dhacdooyinka ku jira Taariikhda Google kaaga    |
|    | Ku darso waxyaabao Taariikhda Google10                                             |
|    | Waxa aad ku darsataa xasuusinta shakhsi ahaaneed10                                 |
|    | Ku dar dhacdo10                                                                    |
| 5. | Gudbinta Layliska11                                                                |
|    | Gudbinta layliska                                                                  |
|    | Gudbinta layliska kadiska ah                                                       |
|    | Waxa aad ku gudbisaa layliska doc-ga laguugu diray13                               |
|    | Waxaa lagu calaamadinayaa la dhameeyay13                                           |
|    | Layliska aan la gudbin14                                                           |
|    | Sax habsan ah ama laylis maqan14                                                   |
| 6. | Kaga Shaqaynta Doc-ga Layliska Laguugu Diray15                                     |
| U  | sing Google Classroom As A Student [1] 04.08.20                                    |

|    | Waxa aad ku shaqaysaa waraaqahaaga shakhsi ahaaneed | . 15 |
|----|-----------------------------------------------------|------|
|    | Masax waraaqahaaga oo markaa nuqul cusub samee      | .15  |
| 7. | Eegitaanka Dhibcahaaga Guud ee Fasalka              | . 16 |
|    | Dooro ikhtiyaar aad ku arki karto dhibcahaaga       | .16  |
|    | Waxa aad ka aragtaa dhibcahaaga boga Fasalada       | . 16 |
|    | Waxa aad ka eegtaa dhibcahaaga boga Classwork       | . 17 |
|    | Waxa aad ka eegtaa dhibcaha boga Baahinta Tooska ah | . 18 |
| 8  | Isticmaal Xisaabta Gmail ee Ardaygaaga              | . 19 |
|    | limeel u dir macalinkaaga                           | . 19 |
|    | limeel u dir macalinka                              | . 19 |
|    | Eeg iimeel                                          | . 19 |
| 9  | Gmail Cheat Sheet                                   | 20   |

# 1. Ku Biirida Fasalka ee Ardayga

Si aad u isticmaasho Classroom, waa inaad ka gashaa kombuyuutarkaaga oo aad markaa ku biirtaa fasalo. Kadibna, waxa uu kuu soo dirayaa macalinkaaga layliska oo waxa aad la xidhiidhi kartaa ardayda aad isku fasalka tihiin. Marka aad kaga biirto fasal hal aalada, waxa aad ka wada geli karaan aaladaha oo dhan.

# Sida loogu biiro fasalka

Waxa jira 2 dariiqo oo aad ugu biiri karto fasal:

- Waxaa ad ugu biirtaa fasal adiga oo isticmaalaya koodhka fasalka—Hadii uu ardaygaagu uu kusiiyo koodhka fasalka, isticmaal koodhkan oo waxa aad isku dartaa fasalka. Macalinkaagu waxa uu kusiin karaa koodh inta aad fasalka ku jirto ama iimeel ayuu kuugu soo dirayaa.
- Waxa aad aqbashaa casuumada macalinkaaga—Hadii uu macalinkaagu uu kuusoo diray casuumada, waxaad arko doontaa Ku Biir kaadhka fasalka oo markaa ku taala boga hore ee Classroom.

# Miyaad ilawdo ama kaa lumay koodhkii fasalku? Koodhka ayaa shaqayn waayay miyaa?

Hadii aad masaxdo, waydo, ama aad ilawdo koodhka fasalka kahor inta aanad ku biirin fasalka, waxa aad ka dalbataa macalinka inuu dib kuugu soo diro koodhka ama inuu mid cusub kuu sameeyo. Hadii uu kuu shaqayn waayo koodhku, macalinkaaga kaalmo ka dalbo.

Oggow: Kaliya adiga ayaa isticmaali kara koodhka fasalka marka aad ku biirto fasalka. Waxa aad kadibna ku biiraysaa fasalka, oo markaa lagaama doonayo inaad dib u isticmaasho koodhka.

# Ku biirida fasalka

Waa inaad is duwaan gelisaa Classroom kahor inta aanad ku biirin fasalka. Miyaad ka shakiday inaad is duwaan gelisay? Wax badan ka oggow sida la isku duwaan geliyo Classroom.

# Waxa aad ku biirtaa fasal leh koodh

- 1. Qabo <u>classroom.google.com</u>.
- Dusha, waxa aad riixdaa Add + > Join class (Ku dar Ku biirida fasalka).

| ≡ Google | Classroom | _ |            | + |   |   |
|----------|-----------|---|------------|---|---|---|
| <u> </u> | = :       |   | Join class |   | - | : |
|          |           |   |            |   |   |   |
|          |           |   |            |   |   |   |

 Geli koodhka fasalka ee macalinkaagu ku siiyay oo riix Join (Ku Biir). Koodhka fasalku waxa uu ka kooban yahay 6 ama 7 xaraf iyo lambar. Tusaale ahaan, hjhmgrk ama g5gdp1.

| Join class            |  |                   |  |
|-----------------------|--|-------------------|--|
| Class code<br>hjhmgrk |  |                   |  |
|                       |  | JOIN              |  |
|                       |  | ς <sup>lm</sup> ) |  |
|                       |  |                   |  |

### Aqbal casuumada macalinku uu soo diray

- 1. Qabo <u>classroom.google.com</u>.
- 2. Kaadhka fasalka, riix Join (Ku Biir).

| ≡ Google Classroom | +       |     | 8 |
|--------------------|---------|-----|---|
|                    |         | - : |   |
|                    | Desline |     |   |
|                    | Decline |     | J |

# 2. Eeg Macluumaadka Fasalkaaga

Waxaad macluumaadka fasalka ka arkaysaa Boga Baahinta Tooska ah. Hadii uu macalinkaagu uu kusoo daro macluumaadka, waxa dhici karta inay ku jirto duruusta fasalka, lambarka qolka iyo sharaxaad.

#### Kombuyuutar

- 1. Qabo <u>classroom.google.com</u>.
- 2. Riix the class > Stream (Baahinta Tooska ah ee fasalka).
- 3. Dusha sare, sawirka hoostiisa, riix Falaadha hoos u jeeda  $\checkmark$  .
- 4. (Ikhtiyaar) Si aad u xidho macluumaadka fasalka, riix Falaadha kor u jeeda 🔨.

# 3. Eeg Laylisyadaada Fasalka

Waxa jira dhawr qaab oo aad u naqdin karto layliskaaga fasalka:

- Waxaad ka arko kartaa laylisyada soo socda boga Fasalada
- Waxa aad ka eegtaa layliskaaga fasalka boga dhamaan Laylisyadaada
- Waxaad layliskaaga u kala saartaa fasal ee Qaybta Waxa La Samaynayo ee boga ku taala
- Waxaad ka eegtaa laylisyada ugu danbeeya boga Baahinta Tooska ah
- Waxa aad ke eegtaa layliskaaga oo mawduucyo loo kala saaray boga Classwork (Layliska Fasalka)

#### Waxa aad eegtaa laylisyada soo socda

Boga Fasalada, kaadhka fasalka, waxa aad ka arkaysaa layliska todobaad kadib ah. Waxa aad arkaysaa cinwaanka iyo taariikhda uu ku eeg yahay ilaa 3 shay.

- 1. Qabo <u>classroom.google.com</u>.
- 2. (Ikhtiyaar) Si aad macluumaadka u aragto, riix cinwaanka shaqada.

| Due Tuesday<br>History project | •   |
|--------------------------------|-----|
|                                | ē 🗅 |

#### Waxa aad dhamaan layliskaaga ka aragtaa fasalka

Waxa aad ka arki kartaa dhamaan laylisyadaada boga Layliskaaga. Waxa aad ka eegi kartaa dhibcahaaga, waxaad naqdin kartaa layliska iyo taariikhda ay ku eeg yihiin, oo waxa aad arki karaa wixii laylis ah ee aad la daahday ama maqan. Waxa aad sidoo kale u kala saari kartaa xaalada layliska: La Bixiyay, Lasoo celiyay inta la saxay, ama Maqan. Hadii aad doonayso, waxaad ka arki kartaa macluumaad dheeraad ah, sida faalooyin ama lifaaqyo.

- 1. Qabo <u>classroom.google.com</u>.
- 2. Dooro ikhtiyaar:
  - Kaadhka fasalka, riix Your work (Layliskaaga)

| ≡ Google Class | room  |     | + ::: 🕲 |
|----------------|-------|-----|---------|
|                | — : E |     | = ;     |
|                |       |     |         |
|                |       | d b |         |

Riix class >> Classwork (Layliska Fasalka) >> View your work (Eeg layliskaaga).

| = | Classwork        | _ | II (3) |
|---|------------------|---|--------|
| _ | 🗳 View your work | ē | D      |
| _ |                  |   |        |
|   | <b>i</b>         |   | :      |
|   | 0                |   |        |

- 3. (Ikhtiyaar) Si aad u aragto lifaaqa, faalooyinka, ama macluumaadka dheeraadka ah ee
- layliska ama su'aalo, riix cinwaanka layliska 🎽 View details (eeg macluumaadka).
- 4. (Ikhtiyaar) Si aad u kala saarto layliskaaga, taas oo Filterka hoos taala, riix Assigned (La Diray), Returned with grade (Lasoo celiyay inta la saxay), ama Missing (Maqan).

## Waxaad u kala saataa fasalada

Boga dushiisa, waxa aad u kala saari kartaa fasalo, oo waxa aad arki kartaa layliska:

- Laga Shaqaynayo—Layliska la diray ama aan weli la dhamaynin. Waxaad arki doontaa fasal iyo cinwaanka layliska oo markaa la iskugu keeney maqan, aan weli gaadhin wakhtigeedu, maanta ku eeg ama todobaad ku eeg, ama ka danbeeya.
- Dhamaaday—Laylisyada aad dhamaysay ee aad soo celisay. Waxa aad arkaysaa xaalada layliskaaga-lasoo celiyay ama hadhaw dhamee-iyo dhincaha hadii dhinco lasiiyay.

Si aad u aragto layliskaaga:

- 1. Qabo <u>classroom.google.com</u>.
- 2. Click Muujinta  $\equiv$  > To-do (Laga Shaqaynayo).
- 3. (Ikhtiyaar) Si aad ugu kala saarto layliskaaga fasalo, riix All classes (Dhamaan fasalada) oo dooro fasal.

| ≡ То- | do            | To review | <br> |
|-------|---------------|-----------|------|
|       | All classes – |           |      |
|       |               |           | <br> |
|       |               |           | <br> |
|       |               |           | <br> |

- 4. Riix cinwaanka.
- 5. (Ikhtiyaar) Si aad u aragto layliska aad hore u gudbisay, riix Done (La Dhameeyay) oo waxa aad doorataa cinwaanka si aad jawaabta u aragto.

Hadii layliskaaga dhibco la siiyay, dhibcuhu way ku qoran yihiin.

Using Google Classroom As A Student

# Waxa aad eegtaa laylisyada iyo bayaanada ugu danbeeyay

Waxa aad ka arki kartaa laylisyada ugu danbeeyay iyo bayaanada boga Baahinta Tooska ah. Macluumaadka ugu danbeeya ee lasoo dhigay waxaa la dhigaa boga dushiisa.

- 1. Qabo <u>classroom.google.com</u>.
- 2. Riix fasalka.
- 3. (Ikhtiyaar) Si aad u aragto tilmaamaha ama jawaab celinta, riix layliska ama su'aasha.

#### Waxa aad arkaysaa layliska oo mawduuc loo kala saaray

Macalinkaagu waxa uu laylisyada u kala saari karaa mawcuudyo, sida layliska guriga ama qoraalo, ee boga Layliska fasalka.

- 1. Qabo <u>classroom.google.com</u>.
- 2. Riix fasalka.
- 3. Xaga sare, riix Classwork (Layliska Fasalka).
- 4. Xaga sare, waxa aad ka eegtaa Su'aalo ama Laylis
- 5. (Ikhtiyaar) Si aad u aragto wixii tilmaamo ah ama jawaab celin ah, riix
   macluumaadka View assignment (Tus layliska) ama View question (Eeg su'aal).

## 4. Waxa aad Eeg Taariikhaha Ay ku Eeg Yihiin iyo Munaasabadaha Taariikhahooda

Fasal kasta, waxa lagu wadagaa taariikhaha Classroom iyo Taariikhda Google oo macalinka iyo ardayda lala wadagaa. Hadii aanad wax taariikhda ah arag, maamulaha ayaa markaa taariikhda ka bakhtiiyay fasalkaaga.

### Maxaad taariikhda kasta ku samaynaysaa?

#### Taariikhda Google

- Waxa aad eegtaa taariikhda layliska fasalku ku eeg tahay
- Eeg dhacdooyinka fasalka
- Waxa aad ku dartaa xasuusinta shakhsi ahaaneed si aad kaliya adigu u aragto
- Ku dar dhacdooyin, sida madasha wax akhriska

#### Taariikhda Classroom

- Eeg layliska fasalka taariikhaha ay ku eeg yihiin
- Riix shayga si aad ugu furto Classroom

# Eeg shayada ku jira taariikhdaada

# Waxa aad eegtaa taariikhdaha ay ku eeg yihiin ee ku yaal taariikhda Classroom

Taariikhda Classroom, waxa aad ka arki kartaa taariikhaha ay ku eeg yihiin laylisyada fasalku. Kuma dari kartid wax shayo ah.

- 1. Qabo <u>classroom.google.com</u>.
- 2. Xaga sare, waxa aad riixdaa Menu  $\equiv$ .

|           | Classroom |     | + ::: 🛢  |
|-----------|-----------|-----|----------|
| <u></u> : | :<br>:    | :   | <u> </u> |
|           |           |     |          |
|           |           |     |          |
|           | = :       | = : | = i      |
|           |           |     |          |
|           |           |     |          |

3. Riix Calendar (Taariikhda).

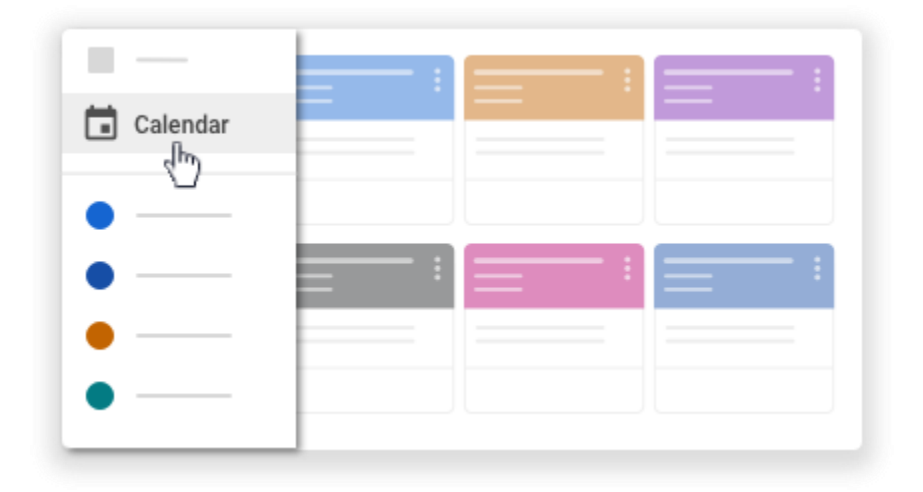

- 4. Dooro ikhtiyaar:
  - Si aad u aragto shaqooyinkii hore ama kuwa soo socda, waxaa taariikhda ku garab

yaal oo aad riixdaa Back (Noqo) 🤸 ama Next (Xiga)

| ≡ 0 | Calenda     | r          |            |            |           | ٠ | ) | ٢ |
|-----|-------------|------------|------------|------------|-----------|---|---|---|
|     | All classes | *          | < —        |            | ><br>البر |   |   |   |
|     | <u>2</u> 7  | <u>2</u> 8 | <u>2</u> 9 | <u>3</u> 0 | 1         | 2 | 3 |   |
|     |             |            |            |            |           |   |   |   |

• Si aad u aragto dhamaan fasalada, riix All classes (Dhamaan fasalada).

| $\equiv$ Calenda | r          |            |            |   | • |          | 9 |
|------------------|------------|------------|------------|---|---|----------|---|
| All classes      | •          | < —        |            | > |   |          |   |
| 27               | <u>2</u> 8 | <u>2</u> 9 | <u>3</u> 0 | 1 | 2 | <u>3</u> |   |
|                  |            |            |            |   |   |          |   |

Si aad u aragto layliska hal fasal, riix All classes (Dhamaan fasalada) > oo dooro fasalka.
 (Ikhtiyaar) Si aad u aragto layliska, riix layliska ama su'aal.

#### Eeg taariikhda uu ku eeg yahay iyo dhacdooyinka ku jira Taariikhda Google kaaga

Taariikhdaada Google, waxad aad ka arki kartaa taariikhdaha ay ku eeg yihiin laylisyadaada fasalka iyo dhacdooyinka fasalka, sida safarada ama imtixaanaadka. Liiska taariikhdaada kale , waxaad ka heleysaa dhamaan taariikhdaha fasaladaada, oo dooro si aad u aragto ama aad u qariso.

- 1. Qabo <u>classroom.google.com</u>.
- 2. Riix fasalka <sup>></sup> Classwork (Layliska fasalka).
- 3. Riix Google Calendar (Taariikhda Google)

| = | Classwork             |   |  |
|---|-----------------------|---|--|
| + | Google Calendar 🗖 ——— | : |  |
|   |                       |   |  |
|   |                       |   |  |

4. (Ikhtiyaar) Wixii faahfaahin ah, riix shayga.

| ≡ <mark>31</mark> C | alenda  | r < | >  | ९ (?) | <b>袋</b> | - ::: | -0     |
|---------------------|---------|-----|----|-------|----------|-------|--------|
| +-)                 | _<br>27 | 28  | 29 | 30    | _<br>1   | 2     | _<br>3 |
|                     |         |     |    |       |          |       |        |
|                     |         |     |    |       |          |       |        |

5. (Ikhtiyaar) Si aad u aragto ama aad u qariso taariikhda fasalka, dhanka bixid, oo hoos timaada Taariikhda kale, sax sanduuqa fasalka.

#### Ku darso waxyaabao Taariikhda Google

#### Waxa aad ku darsataa xasuusinta shakhsi ahaaneed

Waxa aad ku darsan kartaa xasuusinta shakhsi ahaaneed, sida qoraal ku xasuusiya kaalkuleetarkaaga. Wax kasta oo aad ku darsato Taariikhda Google kama soo bixi doonaan taariikhda Classroom.

- 1. Qabo <u>classroom.google.com</u>.
- 2. Riix fasalka > Classwork (Layliska fasalka).
- 3. Riix Google Calendar (Taariikhda Google)

| = | Classwork           |   |
|---|---------------------|---|
| + | Google Calendar 🗀 — | : |
|   |                     |   |
|   |                     |   |

4. Wixii tilmaamo dheeraad ah, qabo Add reminders (Kudar xasuusin).

#### Ku dar dhacdo

Waxa aad ku dari kartaa dhacdooyin, sida madal wax akhris, iyo casuumada ardayda fasalka. Wax kasta oo aad ku darsato Taariikhda Google kama soo bixi doonaan taariikhda Classroom.

- 1. Qabo <u>classroom.google.com</u>.
- 2. Riix fasalka > Classwork (Layliska fasalka).

3. Riix Google Calendar (Taariikhda Google).

| = | Classwork       |   |
|---|-----------------|---|
|   | Google Calendar | : |
|   |                 |   |
|   |                 |   |

4. Wixii tilmaamo dheeraad ah, qabo Create an event (Abuur dhacdo).

# 5. Gudbinta Layliska

Iyada oo ku xidhan layliska, waxa aad ku soo gudbin kartaa layliska doc ee uu macalinkaagu kuu diray, waxa aad samayn kartaa Google Doc ama waxaad ku dari kartaa laylka layliska.

Hadii aad u baahan tahay inaad wax ka badasho layliskaaga aad gudbisay, waxa aad dooran kartaa ha gudbin layliska. Laakiin wixii laylis ah ee lasoo gudbiyo ama lagu calaamadiyo la dhameeyay wixii ka danbeeya taariikhda uu ku eeg yahay waxaa lagu qorayaa inuu habsan yahay.

### Gudbinta layliska

- 1. Qabo <u>classroom.google.com</u>.
- 2. Riix fasalka > Classwork (layliska fasalka) > ee lagugu qoray.
- 3. Si aad ugu lifaaqdo:
  - 1. Layliskaaga Hoostii, riix Add or create (Ku dar ama samee) <sup>></sup> dooro Google Drive <sup>▲</sup>, Link <sup>⊕</sup>, ama Faylka <sup>0</sup>.

| ou    | rwork           | Assigned |
|-------|-----------------|----------|
|       | + Add or create |          |
| ۵     | Google Drive    |          |
| GÐ    | Link            |          |
| 0     | File            |          |
| Creat | te new          |          |
| D     | Docs            |          |
|       | Slides          |          |
|       | Sheets          |          |
|       | Drawings        |          |

- 2. Dooro lifaaqa ama waxa aad gelisaa URL-ka linkiga oo riix Add. Note (Ku Dar Qoraal): Sidaada fayl uguma lifaaqi kartid.
- 4. Si aad ugu lifaaqdo doc cusub:
  - Layliskaaga hoostiisa, riix Add or create (Ku dar ama samee) > dooro Docs , Slides (bogaga) , Sheets (xaashiyaha) , ama Drawings (sawirka) . Fayl cusub ayaad lifaaq layliskaaga ku darta oo furmaya.

| ou    | r work          | Assigned |
|-------|-----------------|----------|
|       | + Add or create |          |
| 4     | Google Drive    |          |
| Ð     | Link            |          |
| 0     | File            |          |
| Creat | te new          |          |
| D     | Docs            |          |
|       | Slides          |          |
|       | Sheets          |          |
|       | Drawings        |          |

- 2. Riix faylka oo waxa aad gelisaa macluumaadka. Oggow: Waxa aad ku lifaaqi kartaa ama aad samayn kartaa wax ka badan hal fayl.
- 5. (Ikhtiyaar) Si aad lifaaqa uga saarto, waxaa magaca lifaaqa garabyaala, riix Remove (kasaarid).
- 6. (Ikhtiyaar) Si aad faalo gaar ah ugu raaciso macalinkaaga, qaybta Private comments (Falooyinka gaarka ah), waxaad ku qortaa faaladaada oo riix Post (geli)
- 7. Riix Turn In (Gudbi) oo xaqiiji.

Xaalada layliskaaga waxaa loo badayaa Turned in (La gudbiyay).

| = | III (B)   |
|---|-----------|
|   | Your work |

# Gudbinta layliska kadiska ah

- 1. Qabo <u>classroom.google.com</u>.
- 2. Riix fasalka > Classwork (layliska fasalka) > ee layliska.
- 3. Riix foomka oo waxa aad ka jawaabtaa su'aalaha.
- Riix Submit (Gudbi) Ku calaamadi la dhameeyay oo xaqiiji. Hadii foomka uu kaliya yahay ka layliska lagaga hsaqeeyo, xaalada layska waxaa loo badali doonaa Turned in (La gudbiyay).
- 5. (Ikhtiyaar) Hadii layliska wax ka hadhsan yihiin oo laga shaqayn doono, riix Open assignment (Fur layliska).

#### Waxa aad ku gudbisaa layliska doc-ga laguugu diray

Hadii uu macalinkaagu ku lifaaqo waraaqo ay ku jiraan magacaaga oo ciwaan u ah, markaa waxaa isla leh adiga oo markaa naqdinaya oo wax ka badali kara. Inta aad ka shaqaynayso, macalinkaaga ayaa markaa naqdinaya waxqabadkaaga kahor inta aanad riixinTurn in (Gudbi).

- 1. Qabo <u>classroom.google.com</u>.
- 2. Riix fasalka > Classwork (Layliska fasalka) > ee layliska.
- 3. Si aad u furto faylka laguu diray, riix suulka magacaagu ku qoran yahay.
- 4. Geli layliskaaga.
- 5. Dooro mid:
  - Waraaqaha, riix Turn in (Gudbi) oo xaqiiji.
  - Classroom, layliska, riix Turn In (Gudbi) oo xaqiiji.

| = | II 🕲      |
|---|-----------|
|   | Your work |

Xaalada layliska waxaa loo badeley Turned in (la gudbiyay).

#### Waxaa lagu calaamadinayaa la dhameeyay

Muhiim: Wixii laylis ah ee la gudbiyay ama lagu calaamadiyay la dhameeyay kadib taariikhda uu ku eekaa waxaa lagu qorayaa habsan, xataa hadii layliska la gudbiyay kahor inta aan la gaadhin taariikhda uu ku eekaa.

- 1. Qabo <u>classroom.google.com</u>.
- 2. Riix fasalka > Classwork (Layliska fasalka) > ee layliska.
- 3. (Ikhtiyaar) Qaybta Private comments (Faalooyinka gaarka ah) hoosteed, waxa aad ku dartaa faalada macalinkaaga aad u dirayso oo riix Post (Soo dhig).
- 4. Riix Mark as done (Ku calaamadi la dhameeyay) oo xaqiiji.

Xaalada layliska waxaa loo badalay Turned in (La gudbiyay).

Using Google Classroom As A Student [13]

### Layliska aan la gudbin

Muhiim: Wixii laylis ah ee la gudbiyay ama lagu calaamadiyay la dhameeyay kadib marka la gudbiyay waxaa lagu qorayaa habsan, xataa hadii aad gudbisay wax ka horeeya taariikdha uu ku eeg yahay. Hadii aad gudbiso laylis, waxa aad xaqiijisaa inay tahay wakhtiga aad gudbinaysaa wax ka horeeya taariikhda ay ku eeg tahay.

- 1. Qabo <u>classroom.google.com</u>.
- 2. Riix fasalka > Classwork (Layliska fasalka) > ee layliska.
- 3. Riix Unsubmit (Lama gudbin) oo xaqiiji.

Oggow: Layliskan iminka lama gudbin. Gudbin kahor inta aan la gaadhin taariikhda ay ku eeg tahay.

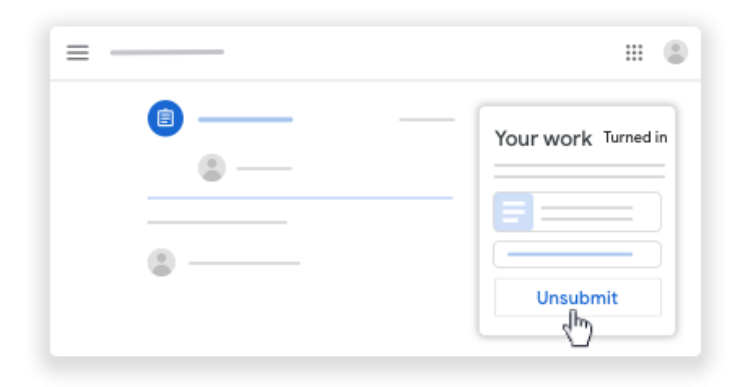

#### Sax habsan ah ama laylis maqan

Macalinkaaga ayaa markaa dejinaya xeerka habsanka ee fasalka. Laakiin, Classroom ayaa kahortaga inaad soo gudbiso wakhti danbe layliska.

Marka uu macalinkaagu kugu qoro laylis, waxa aad ku calaamadiyaa Assigned (La diray). Hadii aanad wakhtigiisa kusoo gudbin layliskaaga, waxaa lagu calaamadiyay Missing (Maqan) ama Done late (Wakhti danbe) marka la gaadho taariikhda ay ku eeg tahay ama wakhtiga ay soo gaadho. Tusaale ahaan, hadii ay ku eekeyn 9:00 Subaxnimo, oo aad gudbiso 8:59 Subaxnimo. Laakiin hadii soo gudbiso 9:00 subaxnimo, waa habsan.

- 1. Qabo <u>classroom.google.com</u>.
- 2. Kaadhka fasalka, waxa aad riixdaa Your work (Layliskaaga)
- 3. Dhanka midig, waxa aad arkaysaa xaalada shaqada ee shay kasta:
  - Lagu qoray—Layliska uu kugu qoray macalinkaagu. Sax taariikhda ay ku eeg tahay.
  - Turned in (La gudbiyay)—Layliskaaga waxaa gudbisay wakhtigiisa.
  - Graded (La saxay)—Wuu saxay layliska macalinku oo uu soo gudbiyay, waad arki kartaa dhibcahaaga.
  - Returned (Lasoo celiyay—Wixii laylis aanu sixin macalinka ee uu soo celiyay, waad eegi kartaa
  - Missing (Maqan)—Maad soo gudbin layliska.
  - Turned in (La gudbiyay): Done late (La Dhameeyay mar danbe)—Layliska waxa aad soo gudbisay wakhti danbe.
- 4. (Ikhtiyaar) Wixii macluumaad dheeraad ah, riix shayga si aad u balaadhiso oo <sup>></sup> riix View details (eeg faahfaahinta).

# 6. Kaga Shaqaynta Doc-ga Layliska Laguugu Diray

Marka aad ku furayso layliska ama su'aasha Classroom, waxaa dhici karta inay ku lifaaqan yihiin waraaqo magacaagu ku dul qoran yahay. Waxaa weeye nuqul aad adigu iska leedahay oo laguugu soo lifaaqay. Waad kaga shaqayn kartaa oo waad gudbin kartaa layliskaaga.

Hadii aad doonayso inaad dib u bilawdo, waxa aad ka saari kartaa gudbinta, waxaad abuuri kartaa nuqul layliskaaga oo dib ayaad u gudbin kartaa. Marka aad gudbiso layliskaaga, macalinkaaga ayaa arkaya waraaqaha oo ay ku qoran tahay macagaagu.

#### Waxa aad ku shaqaysaa waraaqahaaga shakhsi ahaaneed

- 1. Qabo <u>classroom.google.com</u>.
- 2. Riix fasalka oo kadibka dooro ikhtiyaarka:
  - Riix layliska ama su'aalaha.
  - Riix View all (Eeg dhamaan) > ee layliska ama su'aasha, riix View details (Eeg faahfaahinta).
- 3. Si aad u furto waraaqaha, Your work (Layliskaaga)hoostii, riix suulka.
- 4. Kaga shaqee waraaqahaaga.
- 5. (Ikhtiyaar) Si aad u gudbiso layliskaaga, riix Turn In (Gudbi) oo xaqiiji.

| Your work | ≡                   | III (B)   |
|-----------|---------------------|-----------|
|           | <ul> <li></li></ul> | Your work |

#### Masax waraaqahaaga oo markaa nuqul cusub samee

Hadii aad doonayso inaad nuqul kaga shaqayso waraaqahaaga shakhsi ahaaneed, waxa aad ka saari kartaa nuqulkii hore oo waxa aad samayn kartaa nuqul cusub. Hadii aad gudbiso layliskaaga, waa in aad marka hore ka noqotaa gudbinta. Waa inaad xaqiijisaa inaad dib u gudbin layliskaaga inta aan la gaadhin taariikhda uu ku eeg yahay.

Si aad waraaqahaaga shakhsi aahaneed uga saartid gudbinta:

- 1. Qabo <u>classroom.google.com</u>.
- 2. Riix fasalka oo kadibna dooro ikhtiyaarka:
  - Riix layliska ama su'aasha.
  - Riix View all (Eeg dhamaan) > oo layliska ah ama su'aasha, riix View details (eeg faahfaahinta).

3. Layliskaaga hoostii, riix Unsubmit (Ka noqo gudbinta) oo xaqiiji.

| = | III (B)             |
|---|---------------------|
|   | Your work Turned in |

Oggow: Marka aad ka noqoto gudbinta, waxa aad ku sii wadi kartaa shaqada nuqulkaaga doc. Si aad dib ugu bilawdo nuqulka cusub, waxa aad sii wadaa masixida.

4. Magaca waraaqaha agtooda, riix Remove (masax) ×.

Waraaqahaaga waxaa laga saaray waxa aad gudbinayso.

Si aad u samayso nuqul waraaqaha shakhsi ahaaneed:

1. Riix Make A Copy (Nuqul Ka Samee).

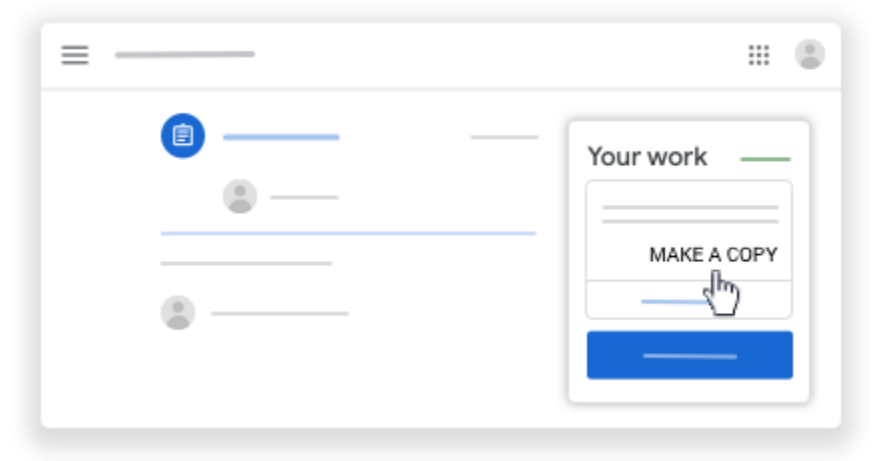

2. (Ikhtiyaar) Si aad u gudbiso layliskaaga, riix Turn In (Gudbi) oo xaqiiji.

Waxa aad ku lifaaqi kartaa faylka layliskaaga kahor inta aanad gudbin. Wixii tilmaamo dheeraad ah, qabo <u>Turn in (Gudbi) layliska</u>.

### 7. Eegitaanka Dhibcahaaga Guud ee Fasalka

Hadii uu macalinkaagu soo dhigo dhibcahaaga guud ahaan, waxa aad ka arko kartaa boga Your work (Layliskaaga) . Dhamaan macalimiintu masoo dhigaan dhibcaha guud, markaa waxaa dhici karta in aanad arag.

#### Dooro ikhtiyaar aad ku arki karto dhibcahaaga

#### Waxa aad ka aragtaa dhibcahaaga boga Fasalada

1. Qabo <u>classroom.google.com</u>.

Using Google Classroom As A Student [16]

2. Kaadhkaaga fasalka, riix Your Work (Layliskaaga)

| sroom | - | + 🗉 🕲 |
|-------|---|-------|
| - : = |   | :     |
| <br>  |   |       |
|       |   |       |

3. (Ikhtiyaar) Wixii macluumaadka dhibcaha ah, riix dhibcaha.

| ≡ — |   |     |
|-----|---|-----|
|     | • | 94% |
|     |   |     |
|     |   |     |
|     |   |     |
|     |   |     |
|     |   |     |
|     |   |     |

Oggow: Hadii aanad arag dhibco, macalinkaaga ayaan markaa soo gelin dhincaha guud Classroom. Waxa aad waydiin kartaa macalinkaaga macluumaadka ku saabsan dhibcahaaga.

### Waxa aad ka eegtaa dhibcahaaga boga Classwork

- 1. Qabo <u>classroom.google.com</u>.
- Riix fasalka Classwork (Layliska Fasalka).
   Riix View your work (Layliskaaga eeg).

| = | Classwork      | _     |     |
|---|----------------|-------|-----|
| _ | View your work | ē ——— | D   |
|   |                |       |     |
|   | <b>i</b>       |       | - : |
|   | 0              |       |     |

4. (Ikhtiyaar) Wixii macluumaadka dhibcaha ah, riix dhibcaha.

| ≡ — |   |                              |
|-----|---|------------------------------|
|     | • | <br>94%<br>{ <sup>hn</sup> ) |
|     |   | <br>                         |
|     |   | <br>                         |
|     |   | <br>                         |
|     |   |                              |

Oggow:Hadii aanad arag dhibco, macalinkaaga muusoo dhigin dhibcaha guud Classroom. Waxa aad waydiin kartaa macalinkaaga macluumaadka ku saabsan dhibcahaaga.

### Waxa aad ka eegtaa dhibcaha boga Baahinta Tooska ah

- 1. Qabo <u>classroom.google.com</u>.
- 2. Riix fasalka <sup>></sup> View all (Eeg dhamaan).

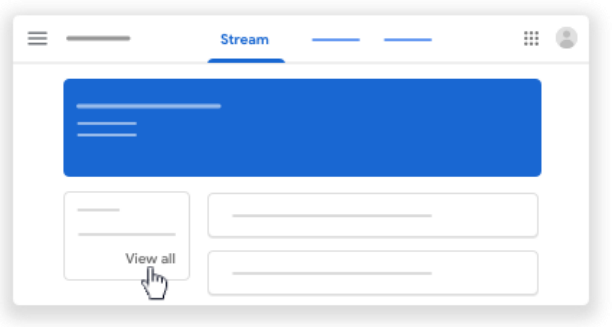

3. (Ikhtiyaar) Wixii macluumaadka dhibcaha ah, riix dhibcaha.

| ≡ — |   | III 🕲                       |
|-----|---|-----------------------------|
|     | • | — 94%<br>د <sup>(اس</sup> ) |
|     |   |                             |
|     |   |                             |
|     |   |                             |
|     |   |                             |

Oggow:Hadii aanad arag dhibcaha, macalinkaagu muu soo dhigin dhibcaha guud Classroom. Waxa aad waydiin kartaa maclinkaaga macluumaadka ku saabsan dhibcahaaga.

# 8. Isticmaal Xisaabta Gmail ee Ardaygaaga

#### limeel u dir macalinkaaga

Waxa aad iimeel uga dhax diri kartaa macalinkaaga Classroom. Si aad u dirto iimeel:

- Isticmaal xisaabta dugsiga. Xisaabtan waxaa sidoo kale loo yaqaan G Suit ee xisaabta Waxbarashada.
- Maamuluhu waa inuu dugsiga ka shidaa iimeelka. Classroom, boga Dadka, hadii aanad ku arag limeel ku xiga magaca, maamulka ayaa bakhtiiyay iimeelka.

#### limeel u dir macalinka

- 1. Qabo <u>classroom.google.com</u>.
- 2. Dooro fasalka macalinka aad doonayso inaad iimeelka u dirto.
- 3. Riix People (Dadka).

| ≡ — | <br> | People | <br>۲ | <br>٢ |
|-----|------|--------|-------|-------|
|     |      |        |       |       |

4. Magaca macalinka agtiisa, waxaa riixdaa Email. Oggow: Hadii aanad arag Ilmeel, waxaa dhici karta inaad isticmaalayso xisaabta shakhsi ahaaneed ama uu maamulku bakhtiiyay iimeelka.

| = - | People   | III 😩  |
|-----|----------|--------|
|     | Teachers |        |
|     | 0 0      |        |
|     |          |        |
|     | ۰        | ~<br>~ |

5. limeelka cusub, waxa aad ku qortaa fariintaada > riix Send (Dir).

### Eeg iimeel

Kama dhax arki kartid ama laguuguma soo diri karo iimeelo Classroom dhaxdiisa. Si aad u dirto ama aad u hesho iimeel, isticmaal G Suite ee Gmail-ka Waxbarashada

- 1. Qabo <u>classroom.google.com</u>.
- 2. Qaybta sare ee midix, waxa aad riixdaa App Launcher 🎹 > Gmail M.

| ≡ Google Classroom | + 🖽 🛢 |
|--------------------|-------|
|                    | M     |

## 9. Gmail Cheat Sheet

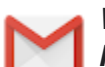

Waxa aad samaysataa oo aad dirtaa iimeel, ka jawaabtaa iimeelada, oo aad habaysataa sanduuqaaga.

#### 1. Riix Compose (Qor) si aad fariim iimeel ah u qorto

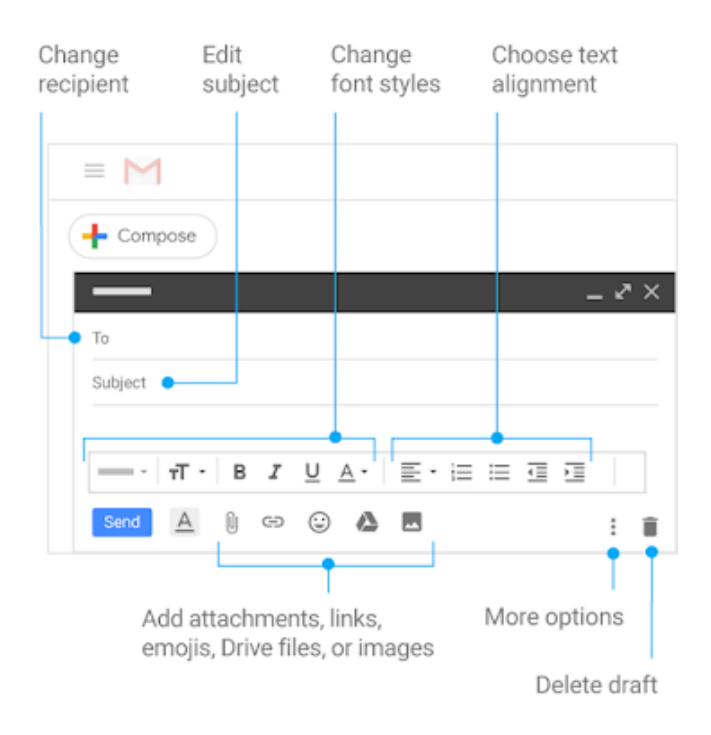

2. Riix fariin ku jirta sanduuqaada si aad u akhrido oo aad uga jawaabto.

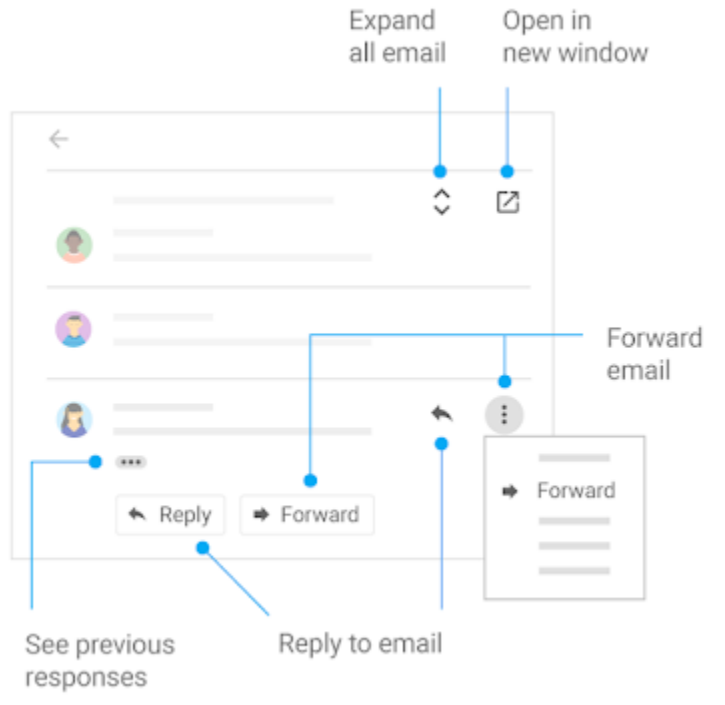

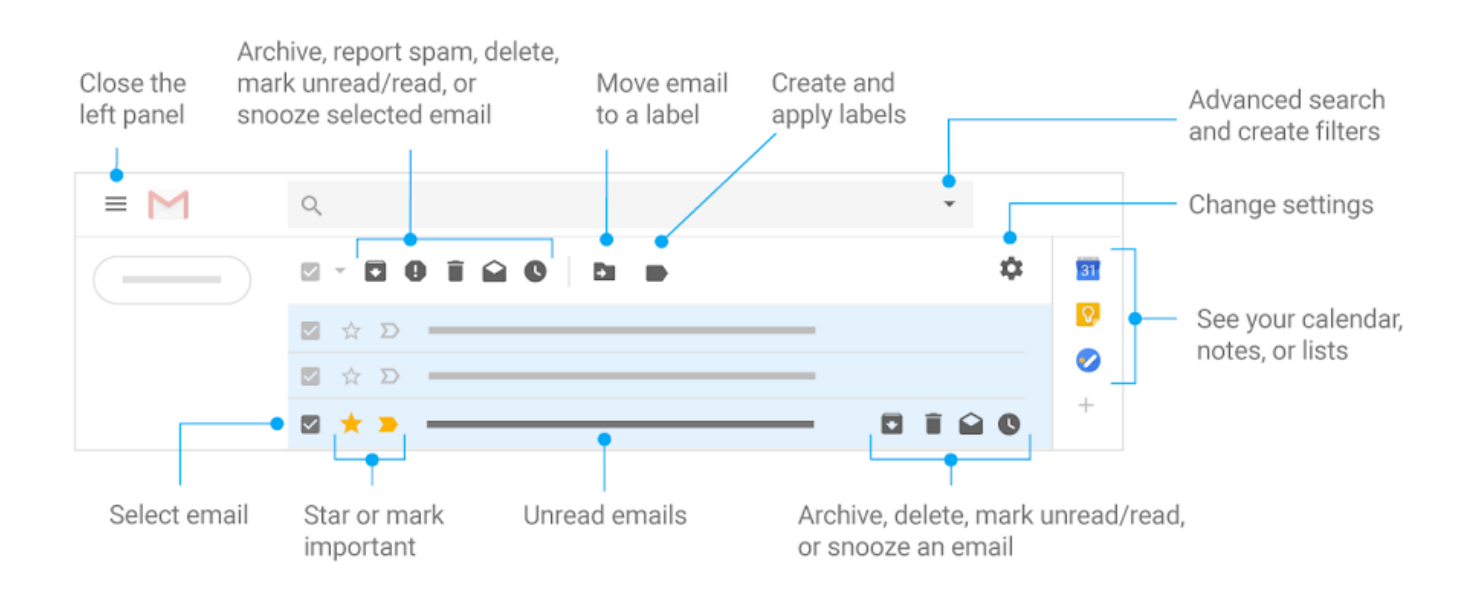